# **Directions for CS455: Introduction to High Performance Computing**

## Using ACER Lakeshore Resource

This guide explains compiling and running programs on the lakeshore.acer.uic.edu resource.

### Connect to lakeshore.acer.uic.edu

To connect to the lakeshore cluster, you must be on the UIC network or connected to it by VPN, then you may access using SSH<sup>1</sup>:

```
    ssh netid@lakeshore.acer.uic.edu
    # Example: ssh ashov@lakeshore.acer.uic.edu
    # Provide UIC password
    # Use 1. Duo Push or 2. SMS passcodes
```

Upon successful login, you will be in your home directory at /home/<netid> on login node, which is meant for file management, code editing, and job submission. Computationally intensive programs should be executed on compute nodes to ensure optimal performance and prevent system slowdowns. There are two ways to access compute nodes: interactive mode for real-time execution and batch job submission for scheduled runs using job scripts.

## OpenMP program on lakeshore.acer.uic.edu

• Create a sample OpenMP program called ompRanks.cc:

```
#include <iostream>
1
  #include <omp.h>
2
3
  int main() {
4
      // Parallel region with OpenMP
5
6
      #pragma omp parallel
7
      Ł
         int threadId = omp_get_thread_num();
8
         int numThreads = omp_get_num_threads();
// Print thread information
9
10
         11
12
13
      }
14
      return 0:
15 }
```

· Create a Makefile:

```
1
  CXX = g++
2 CXXFLAGS = -std=c++17 -Wall -fopenmp
3
  # Source files and targets
4
  SOURCES = $(wildcard *.cc)
5
  TARGETS = $(SOURCES:.cc=)
6
8
  all: $(TARGETS)
  %: %.cc
10
11
          $(CXX) $(CXXFLAGS) -o $@ $<
12
13
  clean:
          rm -f $(TARGETS)
14
```

<sup>&</sup>lt;sup>1</sup>Simplify login by adding your SSHKEY to lakeshore.acer.uic.edu

### Running OpenMP programs in interactive mode

To request one interactive node with four ranks for 15 minutes on batch partition:

salloc --job-name "InteractiveJob" --time 00:15:00 -p batch --nodes=1 --ntasks=4

#### **Managing modules**

· List currently loaded modules:

1 module list

· Search for modules:

1 module avail mpi

Load OpenMPI module:

1 module load OpenMPI

### Compiling and running an OpenMP program in interactive node

· Compile the program:

1 make

- · Execute the program:
- 1 ./ompRanks
- To set the number of OpenMP threads:

```
export OMP_NUM_THREADS=4
```

· Build and run again to observe the effect of setting thread count.

### Running OpenMP programs using job submission

• Create a job script openmp-job.sh to request 1 compute node with 8 threads for a maximum runtime of 5 minutes. The script compiles the OpenMP program using make, sets the number of OpenMP threads to 8, and executes the program.

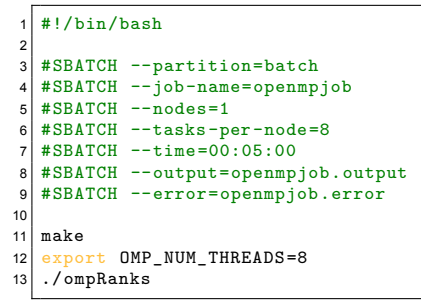

· Submit the job:

```
1 sbatch openmp-job.sh
```

· Check job in queue:

```
1 squeue -u $USER
```

- · View output:
- 1 cat openmpjob.output

# **MPI program on Lakeshore**

• Create a sample MPI program named sample.cc:

```
1 #include <mpi.h>
  #include <cstdio>
2
3
4 int main(int argc, char** argv) {
     MPI_Init(&argc, &argv);
5
6
      int rank, size;
     MPI_Comm_rank(MPI_COMM_WORLD, &rank);
7
     MPI_Comm_size(MPI_COMM_WORLD, &size);
8
      printf("Hello from rank %d of %d\n", rank, size);
9
      MPI_Finalize();
10
11
      return 0;
12 }
```

• Create a Makefile:

```
1 CXX = mpicxx
2 CXXFLAGS = -std=c++17 -Wall
3
4 # Source files and targets
5 SOURCES = $(wildcard *.cc)
6 TARGETS = $(SOURCES:.cpp=)
7
8 all: $(TARGETS)
9
10 %: %.cc
11 $(CXX) $(CXXFLAGS) -o $@ $<
12
13 clean:
14 rm -f $(TARGETS)</pre>
```

## **Running MPI programs in interactive mode**

To request one node with four ranks for 15 minutes on batch partition:

```
salloc --job-name "InteractiveJob" --time 00:15:00 -p batch --nodes=1 --ntasks=4
```

### **Managing modules**

· List currently loaded modules:

1 module list

· Search for modules:

1 module avail mpi

Load OpenMPI module:

1 module load OpenMPI

#### Compiling and running MPI program in interactive node

· Compile the program:

1 make

· Execute the program with 4 MPI ranks:

1 mpirun -np 4 sample

### Running MPI programs using job submission

• Create a job script mpi-job.sh to request 4 compute nodes, each with 8 threads, for a total of 32 threads over a 5 minutes runtime. The script loads the required OpenMPI module, compiles the MPI program using make, and executes it across the allocated resources.

```
#!/bin/bash
  #SBATCH --partition=batch
3
  #SBATCH --job-name=mpijob
  #SBATCH --nodes=4
5
6 #SBATCH --tasks-per-node=8
  #SBATCH --time=00:05:00
7
  #SBATCH --output=mpijob.output
8
  #SBATCH --error=mpijob.error
10
11 module load OpenMPI
12 make
13 mpirun -np 32 sample
```

### · Submit the job:

1 sbatch mpi-job.sh

Check job in queue:

1 squeue -u \$USER

· View output:

1 cat mpijob.output

# **Additional Resources**

- 1. Documentation on submitting job on Lakeshore: Submitting a Job on the Cluster.
- 2. Getting Started on Lakeshore: List of docs to start using Lakeshore.
- 3. Documentation related to batch job: List of docs on job submission.